## VI-8.Banner Extract Data with Key

Extract Data with Key is available on many Banner forms. This option extracts data from a Banner form directly to an Excel spreadsheet. Users now have the ability to include the header row in the data extract as a default.

## To Change the Default User Settings to include Header Row

- 1. In the **Go To** field of the Banner Menu form, type GUAUPRF.
- 2. In the bottom left corner, click on Include Header Row in Data Extract.
- 3. Select "Save" from the menu bar or press F10

| Oracle Fusion Middleware Forms Services: Open > GUAUPRF                                           |                          |                                                                |   |  |  |  |  |  |  |  |  |  |  |
|---------------------------------------------------------------------------------------------------|--------------------------|----------------------------------------------------------------|---|--|--|--|--|--|--|--|--|--|--|
| Eile Edit Options Block Item Record Query Tools Help                                              |                          |                                                                |   |  |  |  |  |  |  |  |  |  |  |
| X   2   3   4   4   8   8   8   8   4   8   8   8                                                 |                          |                                                                |   |  |  |  |  |  |  |  |  |  |  |
| 🙀 General User Preferences Maintenance GUAUPRF 8.6 (TEST2095) 00000000000000000000000000000000000 |                          |                                                                |   |  |  |  |  |  |  |  |  |  |  |
|                                                                                                   |                          |                                                                |   |  |  |  |  |  |  |  |  |  |  |
| Display Options Directory Options My Links Menu Settings LDAP                                     |                          |                                                                |   |  |  |  |  |  |  |  |  |  |  |
| Display Options User Interface Color Settings                                                     |                          |                                                                |   |  |  |  |  |  |  |  |  |  |  |
| ☑ Display Form Name on Title Bar                                                                  | Description:             | Enter the RGB color code for non iconic buttons.               |   |  |  |  |  |  |  |  |  |  |  |
|                                                                                                   | Default Value:           | r204g204b153                                                   |   |  |  |  |  |  |  |  |  |  |  |
| Display Form Name on Menu                                                                         | User Value:              | r204g204b153                                                   |   |  |  |  |  |  |  |  |  |  |  |
| ✓ Display Release Number on Title Bar                                                             | Description              | Enter the DCR color code for the conver                        |   |  |  |  |  |  |  |  |  |  |  |
| Display Database Instance on Title Bar                                                            | Default Value            | 25562555153                                                    |   |  |  |  |  |  |  |  |  |  |  |
|                                                                                                   | User Value:              | 125502555255                                                   |   |  |  |  |  |  |  |  |  |  |  |
| Alert Options                                                                                     |                          |                                                                |   |  |  |  |  |  |  |  |  |  |  |
|                                                                                                   | Description:             | Enter the RGB color code for code/description prompts.         |   |  |  |  |  |  |  |  |  |  |  |
| Prompt Before Exiting Banner                                                                      | Default Value:           | r0g0b0                                                         |   |  |  |  |  |  |  |  |  |  |  |
| Display Additional Confidential Warning                                                           | User Value:              |                                                                |   |  |  |  |  |  |  |  |  |  |  |
| Display Additional Deceased Warning                                                               | Description:             | Enter the RGB color code for the menu links canvas.            |   |  |  |  |  |  |  |  |  |  |  |
|                                                                                                   | Default Value:           | r255g255b153                                                   |   |  |  |  |  |  |  |  |  |  |  |
| Display Duplicate SSN/SIN/TIN Warning                                                             | User Value:              | r255g255b255                                                   |   |  |  |  |  |  |  |  |  |  |  |
| Data Extract                                                                                      | Description <sup>.</sup> | Enter the RGB color code for the menu broadcast message canvas |   |  |  |  |  |  |  |  |  |  |  |
| Data Corract                                                                                      | Default Value:           | r255a255b153                                                   |   |  |  |  |  |  |  |  |  |  |  |
| ✓ Include Header Row in Data Extract                                                              | User Value:              | r255g255b255                                                   |   |  |  |  |  |  |  |  |  |  |  |
|                                                                                                   |                          | ٠                                                              |   |  |  |  |  |  |  |  |  |  |  |
|                                                                                                   |                          |                                                                |   |  |  |  |  |  |  |  |  |  |  |
| Check to have form name display on window title.                                                  |                          |                                                                |   |  |  |  |  |  |  |  |  |  |  |
| Record: 1/1                                                                                       | <osc></osc>              |                                                                | ) |  |  |  |  |  |  |  |  |  |  |

## To use this function from within a form:

Choose a query form that you would like to download information. This example uses FGIBDST.

1. Once your query is complete, choose **Extract Data with Key** from the **Help** menu.

**NOTE**: If the option is "grayed out", the extract function is not available on this form.

| 🔏 Oracle Fusion Middleware Forms Services: Open > FGIBDST                 |                          |                                |                                              |                                                                                                    |                                                              |                        |             |                                                             |             |              |  |
|---------------------------------------------------------------------------|--------------------------|--------------------------------|----------------------------------------------|----------------------------------------------------------------------------------------------------|--------------------------------------------------------------|------------------------|-------------|-------------------------------------------------------------|-------------|--------------|--|
| Eile Edit Optior                                                          | ns                       | Block Item Record Query        | Tools                                        | Help                                                                                                    |                                                              |                        |             |                                                             |             |              |  |
| Chart:<br>Fiscal Year:<br>Index:<br>Query Spe<br>Include Re<br>Commit Typ | Buc<br>Buc<br>eci<br>evo | A Count<br>Both                | 💱 💼<br>ST2095)                               | Qnline Help<br>Dynamic Help Query<br>Dynamic Help Edit<br>Help (Item Properties)<br>Helg (All Fields)<br>Show Keys<br>List<br>Display Error<br>Display ID Image<br>Calegdar<br>Galculator | nization:<br>:<br>ram:<br>unt:<br>unt Type:<br>ity:<br>tion: | 311111<br>100001<br>60 |             | Business Affairs<br>Operating Fund<br>Institutional Support |             | : <u>-</u> × |  |
| Account T                                                                 | ур                       | e Title                        | Extract Data with Key<br>Extract Data No Key | YTD                                                                                                    | Activity                                                     |                        | Commitments | Available Balance                                           |             |              |  |
| 702010 E                                                                  | E                        | AdministrativeI/S              |                                              | Technical Support                                                                                                    |                                                              | 3,31                   | 0.00        | 45,020.30                                                   | -48,330.30  |              |  |
| 702110 E                                                                  | E                        | ConferencesI/S                 |                                              | About Banner                                                                                                    |                                                              |                        | 0.00        | 2,000.00                                                    | -2,000.00   |              |  |
| 702250 E                                                                  | E                        | In-State It Travel             |                                              | 0.00                                                                                                    |                                                              |                        | 0.00        | 50.00                                                       | -50.00      | 1            |  |
| 703000                                                                    | E                        | Operating Services - Budget On |                                              | -1,135.00                                                                                                    |                                                              |                        | 0.00        | 0.00                                                        | -1,135.00   | 1            |  |
| 703112                                                                    | E                        | Prntg-Stationary Etc           |                                              | 0.00                                                                                                    |                                                              |                        | 0.00        | 46.00                                                       | -46.00      |              |  |
| 703116                                                                    | E                        | Prntg-Mnls Hndbk S             |                                              | 0.00                                                                                                    |                                                              |                        | 0.00        | 50.00                                                       | -50.00      |              |  |
| 703119                                                                    | E                        | Prntg-Other                    |                                              | 0.00                                                                                                    |                                                              |                        | 0.00        | 18,293.74                                                   | -18,293.74  |              |  |
| 703124 E                                                                  | E                        | Magazines                      |                                              | 0.00                                                                                                    |                                                              | 2                      | 5.00        | 0.00                                                        | -25.00      |              |  |
| 703360 E                                                                  | E                        | Maint-Janitorl/Custd           |                                              | 0.00                                                                                                    |                                                              |                        | 0.00        | 20,000.00                                                   | -20,000.00  |              |  |
| 703361                                                                    | E                        | Custodial Svcs Cntct           |                                              | 0.00                                                                                                    |                                                              | 2,10                   | 0.00        | 3,450.00                                                    | -5,550.00   |              |  |
| 703481 E                                                                  | E                        | Data Proc Equip Fin            |                                              | 0.00                                                                                                    |                                                              |                        | 0.00        | 159,774.66                                                  | -159,774.66 |              |  |
| 703511                                                                    | E                        | Dues & Memberships             |                                              | 0.00                                                                                                    |                                                              |                        | 0.00        | 510.00                                                      | -510.00     |              |  |
|                                                                           |                          | Net Total:                     |                                              | 0.00                                                                                                    |                                                              | 7,69                   | 4.49        | 355,237.60                                                  | -362,932.09 |              |  |
| Extract Data and Key information to a .csv file                           |                          |                                |                                              |                                                                                                    |                                                              |                        |             |                                                             |             |              |  |

2. A pop-up box will appear stating "Last record of query retrieved", click OK.

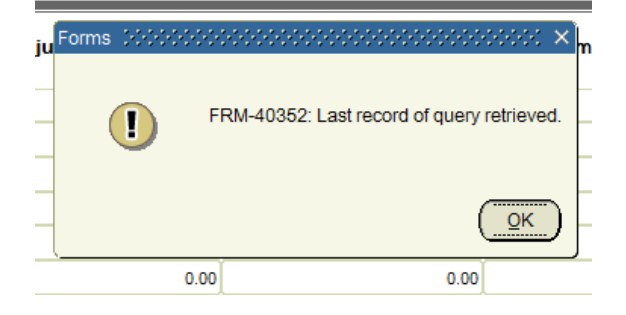

3. The file download dialog box will appear. Click open to automatically download to excel, or save to a local directory.

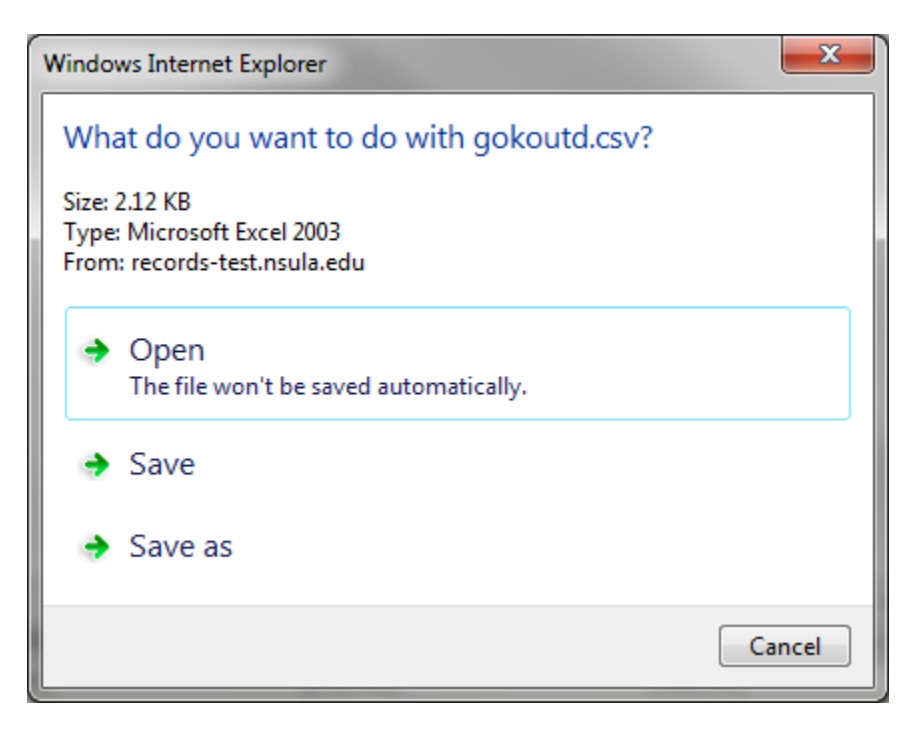

4. Below is an examples of extract data with key:

| 🛛 🔒 Sr ởr                            | iii 🖗 🖗     | ÷            |                     |          |             |          |            | gokou       | utd.csv [Re | ad-Only] -  | Excel         |            |             |             |          |          |             |          | ? 📧 -      | ×       |
|--------------------------------------|-------------|--------------|---------------------|----------|-------------|----------|------------|-------------|-------------|-------------|---------------|------------|-------------|-------------|----------|----------|-------------|----------|------------|---------|
| FILE HOME IN                         | NSERT PA    | GE LAYOUT    | FORM                | ULAS D   | DATA RE     | VIEW     | /IEW N     | ITRO PRO 9  |             |             |               |            |             |             |          |          |             |          | Christi Si | arpy •  |
| 📇 🔏 Cut                              | Calibri     | - 11         | - A /               | ≡ =      | - %-        | 🐺 Wr     | ap Text    | Gene        | ral         | Ŧ           |               |            |             | • 🗮         | Σ        | AutoSum  | · A         | 44.      |            |         |
| Paste                                |             | Len L        | л                   |          |             |          |            | ¢           | 0(          | £0.00 (     | `onditional F | ormat as   | Cell Inse   | rt Delete F | ormat    | ] Fill 🔻 | Sort & F    | ind &    |            |         |
| 🚽 🚿 Format Painter                   | R I Ū       | •            | <u>○</u> - <u>A</u> | • = =    | -= (= ?     | = 🗄 Me   | rge & Cent | er▼≯▼       | % *         | 1.00 4.0 F  | ormatting *   | Table * St | yles • •    | *           | * d      | Clear *  | Filter - Se | elect *  |            |         |
| Clipboard                            |             | Font         |                     | rs.      | Ali         | gnment   |            | rs.         | Number      | rs -        | S             | tyles      |             | Cells       |          | Ed       | iting       |          |            | ^       |
| A1 • : $\times \checkmark f_x$ Chart |             |              |                     |          |             |          |            |             |             |             |               |            |             |             |          |          |             |          |            |         |
| АВ                                   | с           | D            | E                   | F        | G           | н        | I          | J           | К           | L           | м             | N          | 0           | р           | Q        | R        | S           | т        | U          | V 🔺     |
| 1 Chart Fiscal Yea                   | a Index     | Query Spe li | nclude Re           | Commit T | Organizati  | Key Orgn | Fund       | Key Fund    | Program     | Key Pro     | g [ Account   | Key Acct   | E Account 1 | r Key Atyp  | Activity | Key Actv | Location    | Key Locn | Desc       |         |
| 2 N 15                               | 5 106020    | R N          | 1                   |          | 311111      | Business | 10000      | L Operating | 6           | 0 Instituti | or            |            |             |             |          |          |             |          |            |         |
| 3 Account Type                       | Title       | Adjusted I Y | TD Activi           | Commitm  | Available I | Balance  |            |             |             |             |               |            |             |             |          |          |             |          |            |         |
| 4 702010 E                           | Administr   | 0            | 3310                | 45020.3  | -48330.3    |          |            |             |             |             |               |            |             |             |          |          |             |          |            |         |
| 5 702110 E                           | Conference  | 0            | 0                   | 2000     | -2000       |          |            |             |             |             |               |            |             |             |          |          |             |          |            |         |
| 6 702250 E                           | In-State It | 0            | 0                   | 50       | -50         |          |            |             |             |             |               |            |             |             |          |          |             |          |            |         |
| 7 703000 E                           | Operating   | -1135        | 0                   | 0        | -1135       |          |            |             |             |             |               |            |             |             |          |          |             |          |            |         |
| 8 703112 E                           | Prntg-Stat  | 0            | 0                   | 46       | -46         |          |            |             |             |             |               |            |             |             |          |          |             |          |            |         |
| 9 703116 E                           | Prntg-Mnl   | 0            | 0                   | 50       | -50         |          |            |             |             |             |               |            |             |             |          |          |             |          |            |         |
| 10 703119 E                          | Prntg-Oth   | 0            | 0                   | 18293.74 | -18293.7    |          |            |             |             |             |               |            |             |             |          |          |             |          |            |         |
| 11 703124 E                          | Magazine:   | 0            | 25                  | 0        | -25         |          |            |             |             |             |               |            |             |             |          |          |             |          |            |         |
| 12 703360 E                          | Maint-Jan   | 0            | 0                   | 20000    | -20000      |          |            |             |             |             |               |            |             |             |          |          |             |          |            |         |
| 13 703361 E                          | Custodial   | 0            | 2100                | 3450     | -5550       |          |            |             |             |             |               |            |             |             |          |          |             |          |            |         |
| 14 703481 E                          | Data Proc   | 0            | 0                   | 159774.7 | -159775     |          |            |             |             |             |               |            |             |             |          |          |             |          |            |         |
| 15 703511 E                          | Dues & M    | 0            | 0                   | 510      | -510        |          |            |             |             |             |               |            |             |             |          |          |             |          |            |         |
| 16 703719 E                          | Telephon    | 0            | 50                  | 150      | -200        |          |            |             |             |             |               |            |             |             |          |          |             |          |            |         |
| 17 703940 E                          | Bank Char   | 0            | 107.49              | 0        | -107.49     |          |            |             |             |             |               |            |             |             |          |          |             |          |            |         |
| 18 704000 E                          | Supplies E  | 1135         | 0                   | 0        | 1135        |          |            |             |             |             |               |            |             |             |          |          |             |          |            |         |
| 19 704010 E                          | Office Sup  | 0            | 1000                | 2638.74  | -3638.74    |          |            |             |             |             |               |            |             |             |          |          |             |          |            |         |
| 20 704011 E                          | Office Sup  | 0            | 1052                | 14471.4  | -15523.4    |          |            |             |             |             |               |            |             |             |          |          |             |          |            |         |
| 21 704410 E                          | Oth-Tch R   | 0            | 0                   | 319.4    | -319.4      |          |            |             |             |             |               |            |             |             |          |          |             |          |            |         |
| 22 704510 E                          | Oth-Suppl   | 0            | 0                   | 93.75    | -93.75      |          |            |             |             |             |               |            |             |             |          |          |             |          |            |         |
| 23 704521 E                          | Oper Sup    | 0            | 50                  | 0        | -50         |          |            |             |             |             |               |            |             |             |          |          |             |          |            |         |
| 24 704590 E                          | Other-Sup   | 0            | 0                   | 22905.48 | -22905.5    |          |            |             |             |             |               |            |             |             |          |          |             |          |            |         |
| 25 707270 E                          | Office-Acc  | 0            | 0                   | 3196.85  | -3196.85    |          |            |             |             |             |               |            |             |             |          |          |             |          |            |         |
| 26 707272 E                          | Office-Acc  | 0            | 0                   | 3194.86  | -3194.86    |          |            |             |             |             |               |            |             |             |          |          |             |          |            |         |
| 27 707280 E                          | Ed/Rc/Cl-/  | 0            | 0                   | 2161.67  | -2161.67    |          |            |             |             |             |               |            |             |             |          |          |             |          |            |         |
| 28 707311 E                          | Comm-Ac     | 0            | 0                   | 9467.85  | -9467.85    |          |            |             |             |             |               |            |             |             |          |          |             |          |            |         |
| 29 707341 E                          | Hardware    | 0            | 0                   | 43790    | -43790      |          |            |             |             |             |               |            |             |             |          |          |             |          |            |         |
| 30 707350 E                          | Data Com    | 0            | 0                   | 3652.9   | -3652.9     |          |            |             |             |             |               |            |             |             |          |          |             |          |            |         |
| 31                                   |             |              |                     |          |             |          |            |             |             |             |               |            |             |             |          |          |             |          |            |         |
| 32                                   |             |              |                     |          |             |          |            |             |             |             |               |            |             |             |          |          |             |          |            | LF      |
| <ul> <li>→ gokou</li> </ul>          | ıtd (+      | )            |                     |          |             |          |            |             |             |             |               |            |             |             |          |          |             |          |            | Þ       |
| READY 🔠                              |             |              |                     |          |             |          |            |             |             |             |               |            |             |             |          | E        | B           | <b>_</b> |            | -+ 100% |